### Formation WORDPRESS – Site LMV – Niveau 1 Thierry Hamel

dernière mise à jour : 10/02/2021

Sommaire

Rappel serveur et site internet Présentation du nouveau site Connexion Profil de l'utilisateur Le tableau de bord Les médias Les liens Création d'un article L'éditeur de texte Suivi des modifications Gestion des langues Paramétrage d'un article des actualités Modification de la page perso Programmation et automatisation

### 1. RAPPEL SERVEUR ET SITE INTERNET

Navigateur :

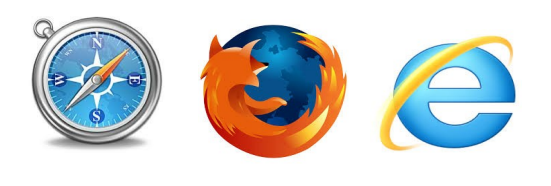

ENTRÉE VISITEURS PORT 80

# SERVEUR INTERNET

Http://lmv.univ-bpclermont.fr

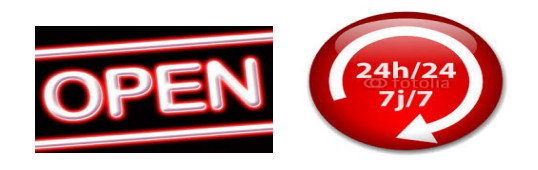

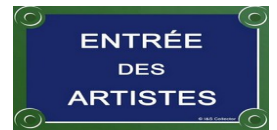

PORT 21 ET 22

#### Gestionnaire de fichiers :

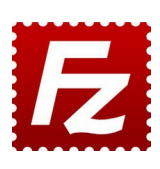

ftp://webheb.clermont-universite.fr ftp://ftpobs.univ-bpclermont.fr/GEOL/

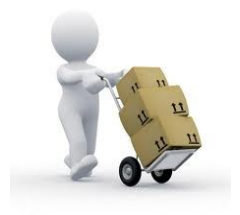

- déposer des fichiers, des images...

formation wordpress - Site LMV - niveau 1.odt

Un site internet est un ensemble de <u>pages</u> et de médias (images, videos, textes). reliées entre elles par des <u>liens</u>.

Chaque page et médias ont une adresse internet.

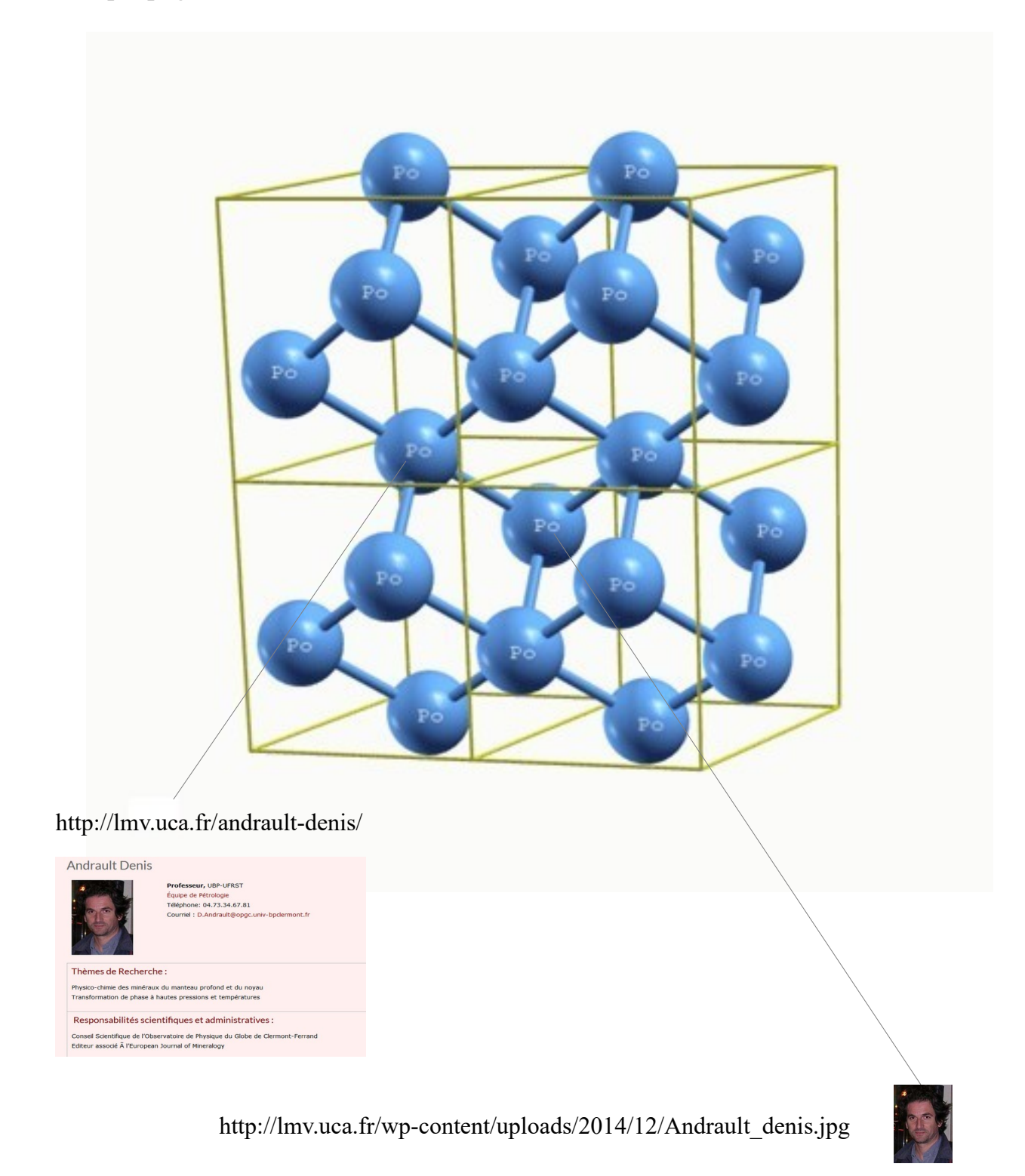

# 2. PRESENTATION DU NOUVEAU SITE :

Tapez l'adresse URL: <u>http://lmv.uca.fr</u>

Le site a été développé avec le logiciel WORDPRESS qui permet à chaque utilisateur de pouvoir saisir du contenu directement en ligne sans connaissance particulières en langage internet (html, php,css...)

### 3. CONNEXION

Cliquer sur le bouton connexion dans le pied de page du site ou tapez : http://lmv.uca.fr/wp-login.php

Saisissez votre compte (nom de l'utilisateur) et mot de passe et cliquez sur connexion

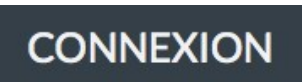

Connexion

Gestion du site

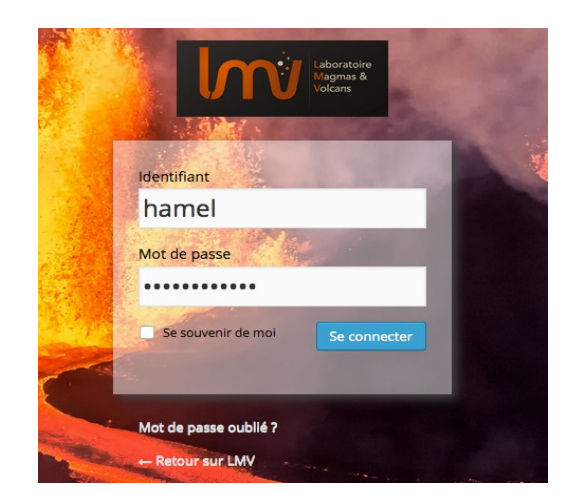

Si vous naviguez sur les pages du site, vous verrez un bouton en bas de chaque article

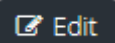

formation wordpress - Site LMV - niveau 1.odt

# 4. PROFIL DE L'UTILISATEUR

### Changez votre mot de passe initial.

| 🛞 🖀 LMV 😋 1 📮         | 🛚 0 🕂 Créer 🔲 Français WF | P Edit                                                            |
|-----------------------|---------------------------|-------------------------------------------------------------------|
| 🖚 Tableau de bord     | Site web                  |                                                                   |
| 🖈 Articles            | à propos de vous          |                                                                   |
| 9 Médias              | A propos de vous          |                                                                   |
| 📕 Pages               | Renseignements            | Français                                                          |
| Commentaires          | biographiques             |                                                                   |
| 🔊 Apparence           |                           |                                                                   |
| 🖆 Extensions          |                           |                                                                   |
| 🐣 Utilisateurs 🔷 🗸    |                           | English                                                           |
| Tous les utilisateurs |                           |                                                                   |
| Ajouter               |                           |                                                                   |
| Votre profil          |                           |                                                                   |
| Outils                |                           | Donnez quelques informations biographiques pour remplir vot       |
| Li Réglages           | N                         |                                                                   |
| ්ං Photo Gallery      | Nouveau mot de passe      | Si vous souhaitez changer le mot de nasse de l'utilisateur, tanez |
| 🔅 WP Edit             |                           | Si vous sounaitez enunger le mot de passe de ratinsateur, tapez   |
| Réduire le menu       | Répétez le nouveau mot de |                                                                   |
|                       | passe                     | Veuillez saisir une deuxième fois votre mot de passe.             |
|                       |                           | Indicateur de sûreté Astuce : Le mot de passe de                  |
|                       |                           | Me déconnecter de toutes les autres sessions                      |
|                       |                           | Avez-vous laissé votre compte ouvert sur un ordinateur public ?   |
|                       | Mettre à jour le profil   |                                                                   |

#### Droits :

| Le rédacteur     | Ne peut modifier que les articles qu'il a créés ou qui lui ont été attribués.   | Rédacteur d'articles ( + page perso ? ) |
|------------------|---------------------------------------------------------------------------------|-----------------------------------------|
| L'éditeur        | Peut modifier toutes les pages et attribuer<br>les pages (délégation de saisie) | Responsable contenus                    |
| L'administrateur | Peut tout faire                                                                 | Webmaster                               |

Vous pouvez ajouter votre photo dans votre profil :

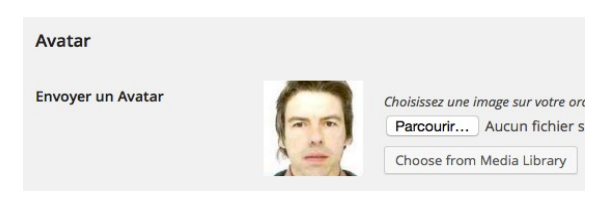

# 5. LE TABLEAU DE BORD

Dans la barre de menu, cliquez sur LMV- Tableau de bord

A partir du tableau de bord, vous pouvez créer ou modifier des pages et articles ou administrer le site selon votre profil (administrateur, éditeur, rédacteur).

| 🔞 🟦 LMV 🛡 0       | + Créer 🖉 Afficher toutes les langues WP Edit                                                   |                        |
|-------------------|-------------------------------------------------------------------------------------------------|------------------------|
| 🚯 Tableau de bord | Tableau de bord                                                                                 |                        |
| 🖈 Articles        | D'un coup d'œil                                                                                 | Brouillon rapide       |
| <b>9</b> 3 Médias | ★ 20 articles 49 pages                                                                          | Titre                  |
| Pages             | WordPress 4.1 avec le thème Accesspress Lite.                                                   |                        |
| Commentaires      |                                                                                                 | Qu'avez-vous en tête ? |
| 占 Profil          | Activité                                                                                        |                        |
| 🖋 Outils          | Publié récemment                                                                                |                        |
| Réduire le menu   | 12 jan, 15 h 39 min The volcanic gas from the<br>Bárðarbunga basalt fissure eruption in Iceland |                        |

Avec le profil « Rédacteur », vous voyez directement les articles que vous avez créés ou qui vous ont été attribués (« les miens »).

| 🚯 🕋 LMV 🛡 3                  | + Créer 🖾 Afficher toutes les langues WP E   | dit                                        |                       |           | 14. | Salu    | utations, Del   | phine Auclair 📃            |
|------------------------------|----------------------------------------------|--------------------------------------------|-----------------------|-----------|-----|---------|-----------------|----------------------------|
| 🖚 Tableau de bord            | Articles Ajouter                             |                                            |                       |           | Ор  | tions d | le l'écran ▼    | Aide 🔻                     |
| 🖈 Articles                   | Custom Login needs to upgrade the database   | e, please click <mark>here</mark> to start | the upgrade.          |           |     |         |                 |                            |
| Tous les articles<br>Ajouter | Les miens (2) Tous (150)   Publiés (139)   P | lanifiés (7)   Brouillons (4)              | Tautos las astérorias |           |     | (       | Chercher da     | ns les articles            |
| 91 Médias                    | Actions groupees Appliquer                   | Toutes les dates 🖣                         | loutes les categories | Filtrer   |     |         | _               |                            |
| Commentaires 3               | Titre                                        | Auteur                                     | Catégories            | Mots-clés |     |         | •               | ate                        |
| Contact                      | Auclair Delphine                             | Delphine Auclair                           | Publications          | _         | *   | + (     | C II            | y a 41<br>linutes<br>ublié |
| Jucils                       | Auclair Delphine                             | Delphine Auclair                           | Personnel du LMV      | -         | ×   | + (     | 0 <u>2</u><br>P | B/01/2015<br>ublié         |
| Réduire le menu              |                                              |                                            |                       |           |     |         |                 |                            |
|                              | Titre                                        | Auteur                                     | Catégories            | Mots-clés |     |         | •               | ate                        |
|                              | Actions groupées                             |                                            |                       |           |     |         |                 | 2 éléments                 |

Pour tous les personnels, 1 article page personnelle a été créé (catégorie « Personnel du LMV »)

Pour les chercheurs, la page perso est mise aussi en catégorie « Publications » pour qu'elle soit visible depuis la page Publication (menu de gauche).

### 6. LES MEDIAS

A partir des la bibliothèque (Médias), vous pouvez insérer tout type de documents (images, vidéos, textes, pdf..

Format des images :

diaporama : 1170 x 300 3 images en 1ère page : 350 x 150 Photo identité page perso : 120 x 160

Elles sont stockées sur le site dans le dossier UPLOADS et dans les sous-dossies ANNEES / MOIS relatifs à la date du téléchargement

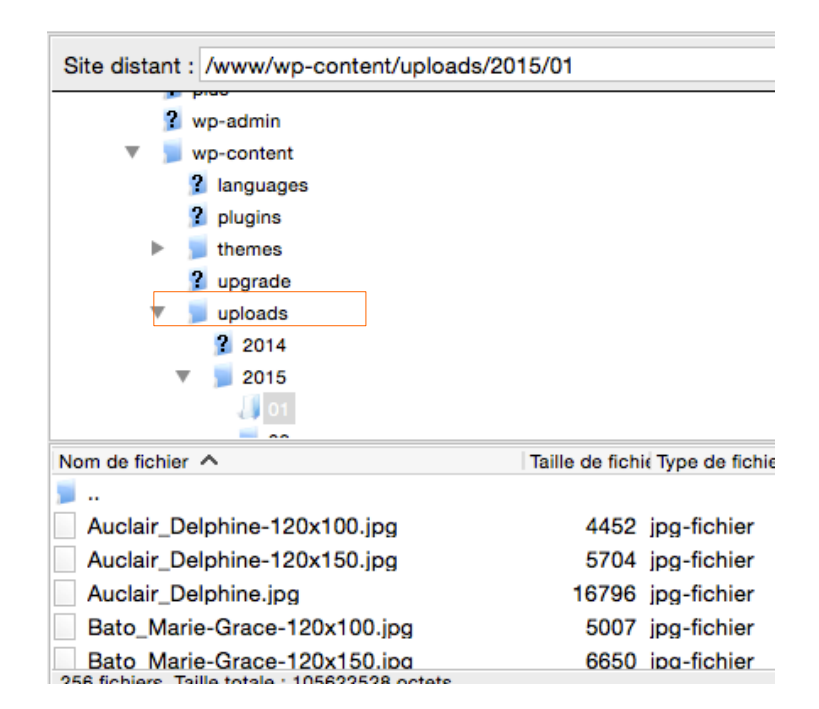

Les images de la photothèque sont dans le dossier UPLOADS\PHOTO-GALLERY

#### Remarque :

vous pouvez aussi déposer vos médias sur le serveur FTP de l'OPGC à l'adresse suivante : <u>ftp://ftpobs.univ-bpclermont.fr/GEOL/</u>

## 7. LES LIENS

Chaque article, page ou média ont une adresse internet et une référence compteur (lien permalien)

exemple : logo\_lmv.png

Lien permalien : http://lmv.uca.fr/?attachment id=826

Modifier un média créer

logo\_LMV

Permalien : http://lmv.univ-bpclermont.fr/?attachment\_id=826 Modifier les permaliens Afficher la page du fichier attaché Obtenir le lien court

### Adresse internet complète : http://lmv.uca.fr/wp-content/uploads/2015/01/logo\_LMV.png

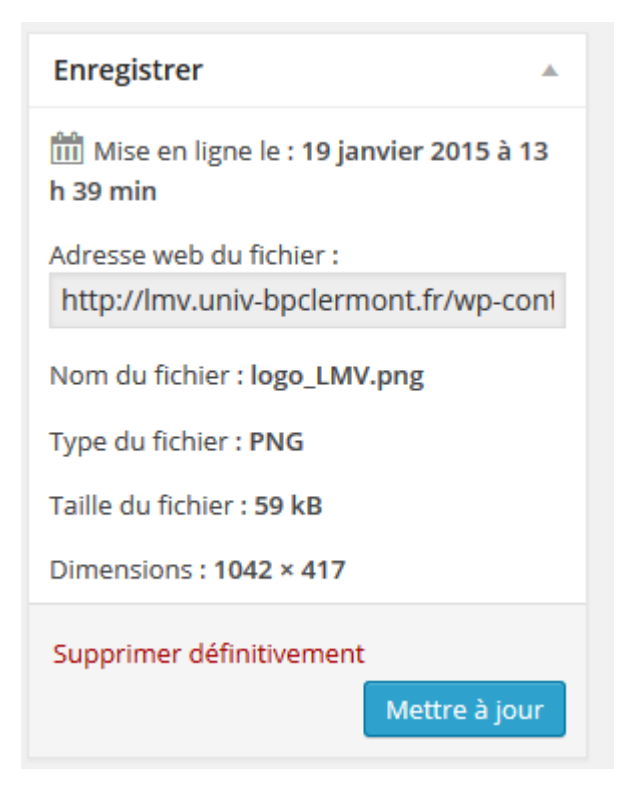

### 8. CREATION D'UN ARTICLE

Dans le bandeau noir ou tà partir du tableau de bord, faîtes ajouter article.

Paramétrages initiaux :

### Sélectionnez No sidebar (texte en pleine page)

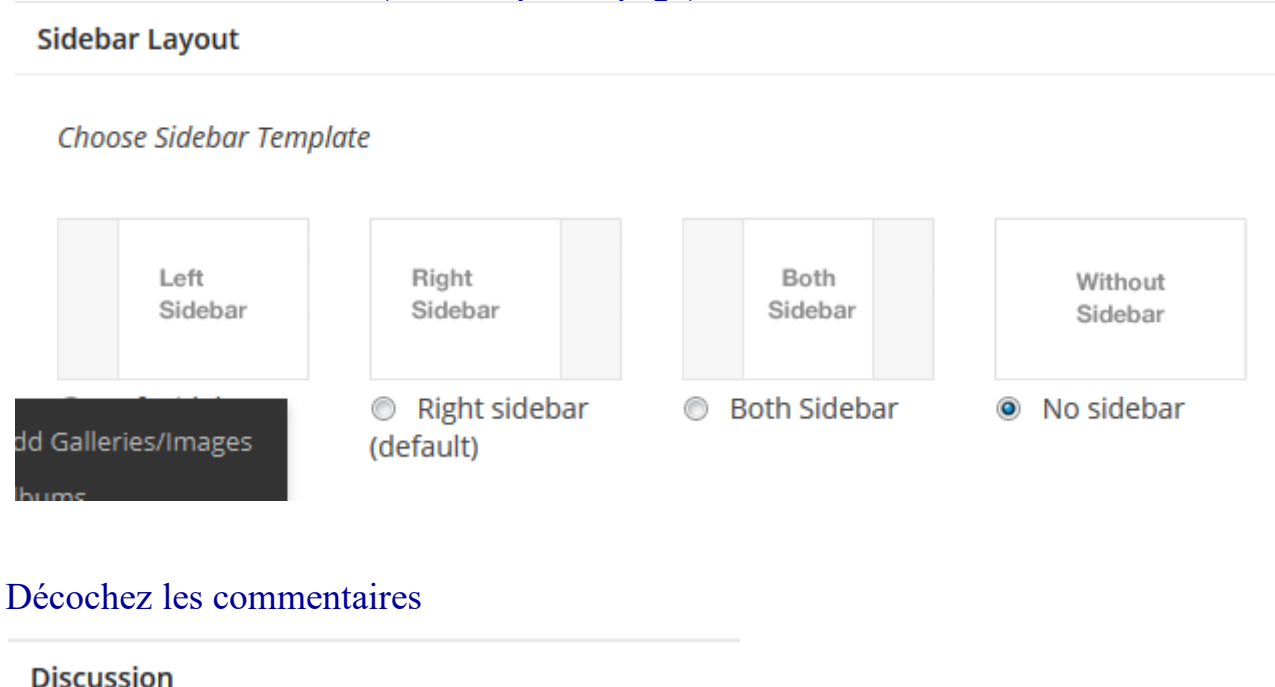

Autoriser les commentaires.

Autoriser les <u>rétroliens et pings</u> sur cette page.

Si le paramétrage n'est pas affiché, cliquez en haut à droite de la page sur

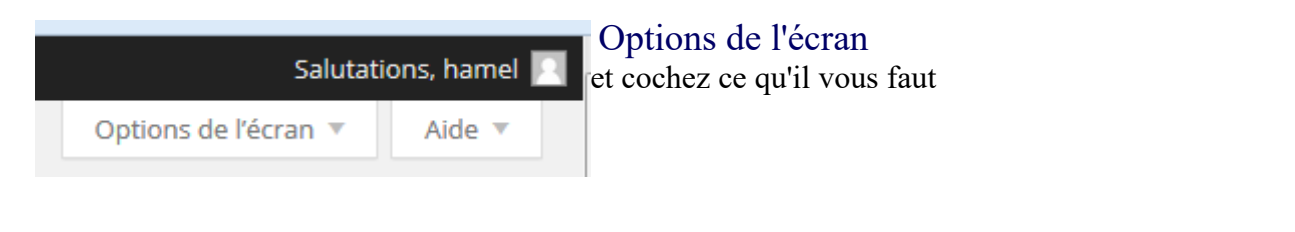

Afficher à l'écran

🛛 Révisions 🗈 Champs personnalisés 🗹 Discussion 🔍 Commentaires 😢 Identifiant 😢 Auteur 🖉 Sidebar Layout 😨 Attributs de la page 📝 Image à la Une 😨 Langues

### Vérifiez le paramétrage catégorie : « Personnel du LMV »

| Catégories                       |  |
|----------------------------------|--|
| Toutes Les plus utilisées        |  |
| Personnel du LMV                 |  |
| Actualités                       |  |
| Appels d'offre                   |  |
| Conférences et thèses            |  |
| Presse                           |  |
| Recherche                        |  |
| Diapos                           |  |
| Instruments                      |  |
| + Ajouter une nouvelle catégorie |  |
|                                  |  |

### Vérifiez l'auteur : votre nom

#### Enregistrez les modifications ou mettre à la corbeille

| Déplacer dans la Corbeille | e             |
|----------------------------|---------------|
|                            | Mettre à jour |

# 9. L'EDITEUR DE TEXTE

| <b>9</b> Ajouter un média                                            |                                                                                                    |
|----------------------------------------------------------------------|----------------------------------------------------------------------------------------------------|
| Fichier • Modifier • Insére                                          | r 🔻 Voir 🔻 Format 👻 Tableau 👻 Outils 👻                                                                                                    |
| ↑     Paragraphe     ▼     Far       Ξ     Ξ     Ξ     ∅     ⊗     5 | mille de •       Formats •       Tailles de l •       B       I       U       ***       X       To       Image: Image: I |
|                                                                      |                                                                                                    |
| ×                                                                    | Mode plein écran                                                                                                    |
| Ŧ                                                                    | Activer « coller en mode texte »                                                                                                    |
| <b>9</b> Ajouter un média                                            | Ajouter des images                                                                                                    |
| 6                                                                    | Ajouter une galerie photo existante de la photothèque                                                                                                    |
| Hana<br>Z                                                            | Insérer une vidéo au format flv                                                                                                    |
| ₩ *                                                                  | Ajouter un tableau                                                                                                    |
| Ø                                                                    | Faire un lien hypertexte                                                                                                    |

### Passer en mode html en cliquant sur TEXTE

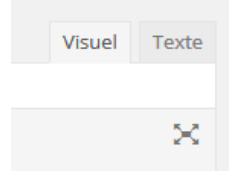

Ce mode permet notamment de supprimer les sauts de ligne en mode éditeur normal.

### Valider les modifications en cliquant sur PUBLIER

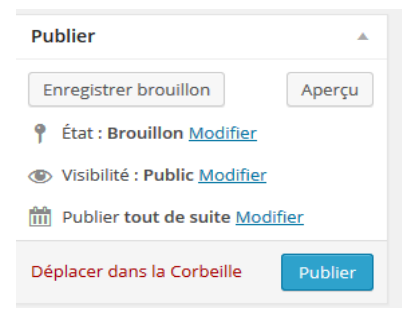

Un article supplémentaire a été créé à votre nom pour les publications. Faites le lien vers cet article et le lien pour le retour à la page perso.

formation wordpress - Site LMV - niveau 1.odt

### Créez un tableau

Supprimez une ligne du tableau avec les fonctionnalités du tableau.

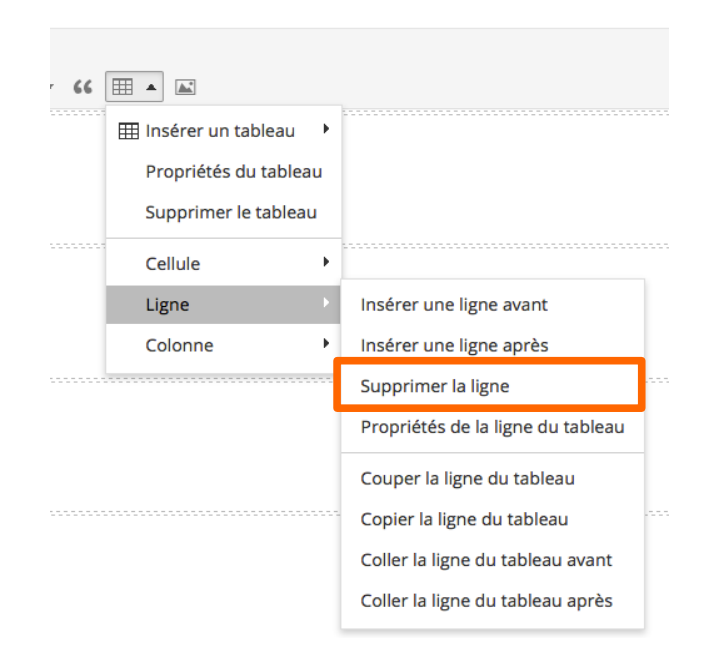

#### Recommandations :

- Utilisez le plus possible l'éditeur de texte de Wordpress pour créer un document (code propre).
- Evitez les copiez-coller à partir de word (alourdit le code).
- Ne faîtes pas de copier-coller d'une image ou autre média (car vous faîtes en fait une copie du lien de l'image et non une copie de l'image).
- Importez les images et autres médias dans la bibliothèque de médias

# 10. SUIVI DES MODIFICATIONS

Vous pouvez visualiser tout l'historique des modifications effectuées

#### Révisions

hamel, il y a 5 minutes (<u>19 janvier 2015 à 14 h 44 m</u>) [Sauvegarde automatique]

hamel, il y a 24 minutes (<u>19 janvier 2015 à 14 h 25 m</u>)

- hamel, il y a 2 heures (<u>19 janvier 2015 à 13 h 16 m</u>)
- hamel, il y a 3 heures (<u>19 janvier 2015 à 11 h 33 m</u>)
- hamel, il y a 3 heures (<u>19 janvier 2015 à 11 h 32 m</u>)
- hamel, il y a 3 heures (<u>19 janvier 2015 à 11 h 29 m</u>)

hamel. il v a 4 heures (19 ianvier 2015 à 11 h 14 m)

# 11. GESTION DES LANGUES

| Titre                      | Auteur           |   | 50 10<br>21 65 | •          | Date                                                                 |
|----------------------------|------------------|---|----------------|------------|----------------------------------------------------------------------|
| (pas de titre) - Brouillon | hamel            | ~ | +              | Ģ          | 19/01/201<br>5 à 14 h 06<br>min 12 s<br>Dernière<br>modificati<br>on |
| Gestion du site            | Audrey<br>Chazal | ~ | +              | <b>(</b> ) | 14/01/201<br>5 à 14 h 48<br>min 21 s<br>Publié                       |

Le + indique que l'article n'a pas encore été traduit.

#### ATTENTION !

Il faut créer la page en anglais à partir de la page déjà écrite en français (ci-dessous)

| Modifier la page Ajouter                                                                                                  |              |             |
|----------------------------------------------------------------------------------------------------|--------------|-------------|
| Pétrologie expérimentale                                                                                                  |              | Langues 🔺   |
| Permalien : http://lmv.univ-bpclermont.fr/recherche/petrologie-experimentale/ Modifier Voir la page Obtenir le lien court |              | Langue      |
| 🔁 Ajouter un média                                                                                                    | Visuel Texte | Français 💌  |
| Fichier v Modifier v Insérer v Voir v Format v Tableau v Outils v                                                         |              | Traductions |
| ↑ / Paragraphe ▼ Talles de L. ▼ B I U ペ ※ ● 図 下 □ E 云 云 三 一 𝔅 準 章 齒 ◊ Ω 茎 ▲ ▼ ④ E ▼ E ▼ K6 田 ▼ 国                          | ×            | GB <b>+</b> |

Surtout ne pas faire nouvel article (en anglais) car il ne serait pas lié à l'article (en français) existant.

### 12. PARAMETRAGES D'UN ARTICLE DES ACTUALITES

Ce sont des articles qui apparaissent automatiquement dans la page actualités s'ils sont publiés.

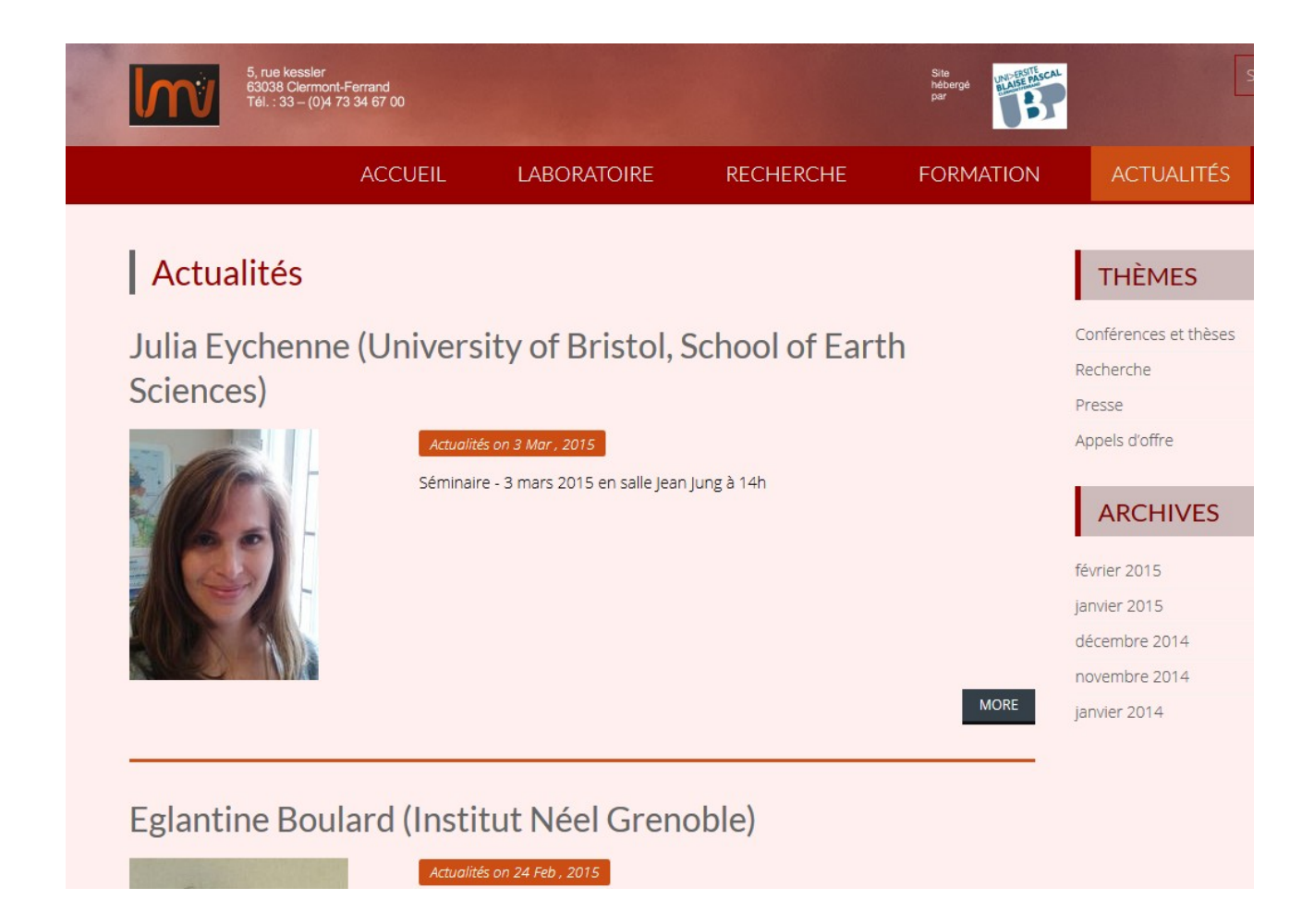

Créez un article. Renseignez le titre.

### Date de l'événement :

Cliquez sur option de l'écran ; désélectionnez et re-sélectionnez EVENT DATE pour faire apparaître la date de l'événement.

| 🗭 0 🕂 Créer 🔲 Français WP Edit                                                                                                    |                                                                                                    | Salutations, hamel 📃 |
|----------------------------------------------------------------------------------------------------|----------------------------------------------------------------------------------------------------|----------------------|
| Afficher à l'écran<br>☑ Catégories ☑ Mots-clés ☑ Imag<br>Présentation de l'écran<br>Nombre de colonnes : ◎ 1 ◎ 2<br>☑ Activer l'éditeur plein-écran et la fonction | ge à la Une 👿 Event Date 🗷 Langues 🔲 Extrait 📄 Envoyer des rétroliens 📄 Champs personnalisés 🗹 Discussion 🦷 Identifiant 📑 Auteur 🗭 Sidebar Layout | Colling de Marzo d   |
| Aiouter un nouvel article                                                                                                    | Options de l'écran 🔺                                                                                                    | options de rec (a)   |
|                                                                                                    | Event Date                                                                                                    |                      |
|                                                                                                    | Image: Second system   Image: Second system     19   Jan   2015                                                                                   |                      |

# Catégorie :

Classez l'article dans une catégorie ou sous-catégorie actualités :

| Catégories                       |  |
|----------------------------------|--|
| Toutes Les plus utilisées        |  |
| Actualités                       |  |
| Appels d'offre                   |  |
| Conférences et thèses            |  |
| Presse                           |  |
| Recherche                        |  |
| Diapos                           |  |
| Non classé                       |  |
| + Ajouter une nouvelle catégorie |  |

### Image à la une :

permet d'avoir une photo de présentation d'un article.

Nota : C'est cette image qui apparaît dans le diaporama pour les articles de catégorie « Diapos »

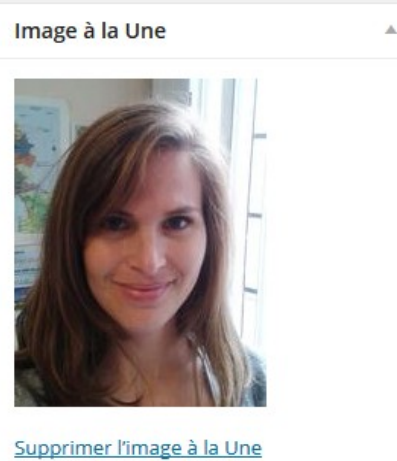

Publication d'un article :

| Event Date                                                       |  |  |  |  |  |  |  |
|------------------------------------------------------------------|--|--|--|--|--|--|--|
| Enter the Event Date     22 ▼ Jan ▼ 2015 ▼                       |  |  |  |  |  |  |  |
|                                                                  |  |  |  |  |  |  |  |
| Langues                                                          |  |  |  |  |  |  |  |
| Langue                                                           |  |  |  |  |  |  |  |
| Français 🔻                                                       |  |  |  |  |  |  |  |
| Traductions                                                      |  |  |  |  |  |  |  |
|                                                                  |  |  |  |  |  |  |  |
| Publier 🔺                                                        |  |  |  |  |  |  |  |
| Prévisualiser les modifications                                  |  |  |  |  |  |  |  |
| État : Publié <u>Modifier</u>                                    |  |  |  |  |  |  |  |
| Visibilité : Public Modifier                                     |  |  |  |  |  |  |  |
| Révisions : 3 Parcourir                                          |  |  |  |  |  |  |  |
| Publié le :       12 janvier 2015 à 13 h 38         min Modifier |  |  |  |  |  |  |  |

Il est possible de saisir très en avance un article relatif à un événement à venir (séminaire, thèse...).

Pour qu'il n'apparaisse pas trop tôt dans les actualités, il peut être souhaitable d'adapter la date de publication 1 mois exactement avant la date de l'événement.

Rappel : la date de l'événement n'apparaît pas par défaut (c'est un bug).

Il faut cliquer sur option de l'écran puis décocher et recocher « Event Date »

## 13. MODIFICATION DE LA PAGE PERSO

Naviguez dans le menu Laboratoire et cliquez sur Annuaire du Personnel. Cliquez sur votre nom : votre page perso apparaît. Cliquez sur modification de l'article en haut

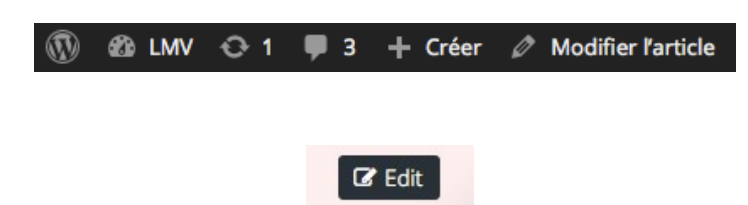

ou edit en bas.

La page perso est en fait un article dont le titre est à votre nom et qui est classé dans la catégorie « Personnel du LMV » Le contenu intial a été copié à partir du modèle enregistré en brouillon.

| Actio | ons groupées 🔹 Appliquer Toutes T                                                                                                    | es dates 🝷 Toutes les        | catégories - Filtrer |
|-------|----------------------------------------------------------------------------------------------------|------------------------------|----------------------|
|       | Titre                                                                                                    | Auteur                       | Catégories           |
|       | Modèle page perso recherche<br>Titre, employeur Équipe Fonction principale au LMV<br>Téléphone : 04.73.34 Courriel : P.nom@opgc.univ-<br>bpclermont.fr Thèmes de Recherche : Responsabilit<br>scientifiques et administratives : Information scienti<br>technique et vulgarisation : Activités d'enseignemen<br>Publications : Cliquer ici | hamel<br>és<br>fique,<br>t : | Personnel du LMV     |
|       | Modèle publication<br>Publications Publications Références bibliographique<br>Retour page personnelle                                                                                                    | hamel<br>is HAL              | Publications         |
|       | Modèle Page perso Pôle technique<br>Titre, employeur Équipe Fonction principale au LMV<br>Téléphone : 04.73.34, Courriel : P.nom@opgc.univ-<br>bpclermont.fr Activité : Compétences : Formations<br>dernièrement : Activités d'enseignement : Autres<br>responsabilités : Publications : cliquer ici                                       | hamel<br>suivies             | Personnel du LMV     |

Pour copier son contenu dans votre article :

- ouvrez le modèle
- placez-vous dans la zone de contenu
- CTRL + A (tout sélectionner)
- CTRL + C (tout copier)
- CTRL + V (tout coller dans votre nouvel article ou page)

### 14. Programmation et automatisation

Les onglets dans la page perso :

| Thèmes de Recherche                                                                                              | Responsabilités scientifiques et administratives | Information scientifique | Enseignement | Publications |  |  |  |
|----------------------------------------------------------------------------------------------------|--------------------------------------------------|--------------------------|--------------|--------------|--|--|--|
| Thèmes de Recherche :                                                                                            |                                                  |                          |              |              |  |  |  |
| o Thèmes: Typologie des granites. Pétrogenèse des granites alumineux et des granites calco-alcalins potassiques. |                                                  |                          |              |              |  |  |  |

#### Entête page perso :

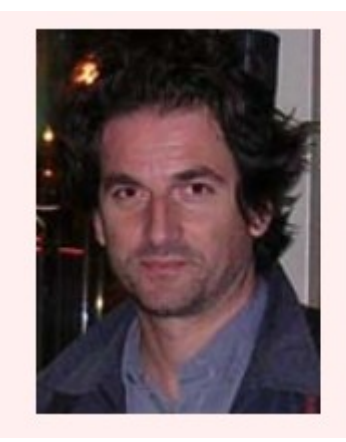

Professeur, UBP-UFRST Équipe de Pétrologie Téléphone: 04.73.34.67.81 Courriel : D.Andrault@opgc.univ-bpclermont.fr

[EntetePerso nom="Andrault" prenom="Denis" commentaire=""]

les données viennent de la base de données du personnel du LMV et sont exportées tous les jours vers le site internet. Voir l'administration pour toute modification.

Liste des équipes :

| Liste du personnel |                         |                    |                     |                       |                    |  |  |  |  |  |  |
|--------------------|-------------------------|--------------------|---------------------|-----------------------|--------------------|--|--|--|--|--|--|
| Bani Philipson     | Chanceaux Lola (T)      | Gouhier Mathieu    | Labazuy Philippe    | Paris Raphaël         | Vallejo Silvia (T) |  |  |  |  |  |  |
| Barnie Talfan      | Chedeville Corentin (T) | Gourgaud Alain     | Le Pennec Jean-Luc  | Portal Angélie (T)    | Van Wyk De Vries   |  |  |  |  |  |  |
| Battaglia Jean     | Cornu Mélodie Neige (T) | Guehenneux Yannick | Leibrandt Sébastien | Roberti Gioachino (T) | Benjamin           |  |  |  |  |  |  |
| Bernard Julien (T) | Donnadieu Franck        | Gurioli Lucia      | Lénat Jean-François | Roche Olivier         | Zlotnicki Jacques  |  |  |  |  |  |  |

[ListePersoEquipe equipe="volcano"]

Les données viennent de la base de données du Personnel du LMV.

#### Publications :

Les publications sont automatisées à partir de la base de données du personnel du LMV. Elles sont saisies par Sylvaine Jouhannel (Bibliothèque) une fois.

Les données sont exportées automatiquement vers le site internet pour :

- la page des publications [Publications]
- les pages perso (par personne) [Publications nom="Menand" prenom="Thierry"]
- les pages équipes [Publications equipe="geoch"]
- les pages instruments (en option) [Publications instrument="TRITON TIMS"]

Autres filtres possibles :

- par rang [Publications rang="A"]
- par année [Publications annee="2015"]

Exemple paramétrage page perso :

### Publications (depuis 2010) :

Rang A : [Publications nom="Andrault" prenom="Denis" rang="Rang A"]

#### Rang B et C :

[Publications nom="Andrault" prenom="Denis" rang="Rang B-C"]